## 香港都會大學

## 選科功能指南

學生可經大學網站 (https://www.hkmu.edu.hk/tc/) 進入「在學學生」網頁,並在網頁左邊的「登入 MyHKMU」輸入用戶名稱及私人密碼,以登入 MyHKMU。

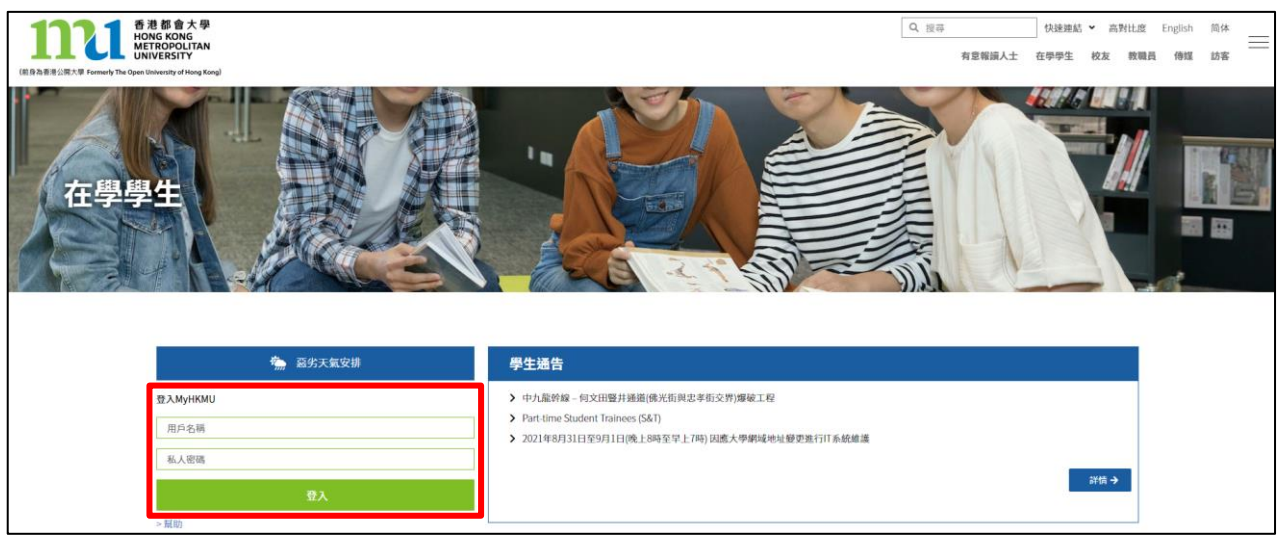

2. 登入後,選擇及按下你的課程 (Undergraduate Programme)連結。

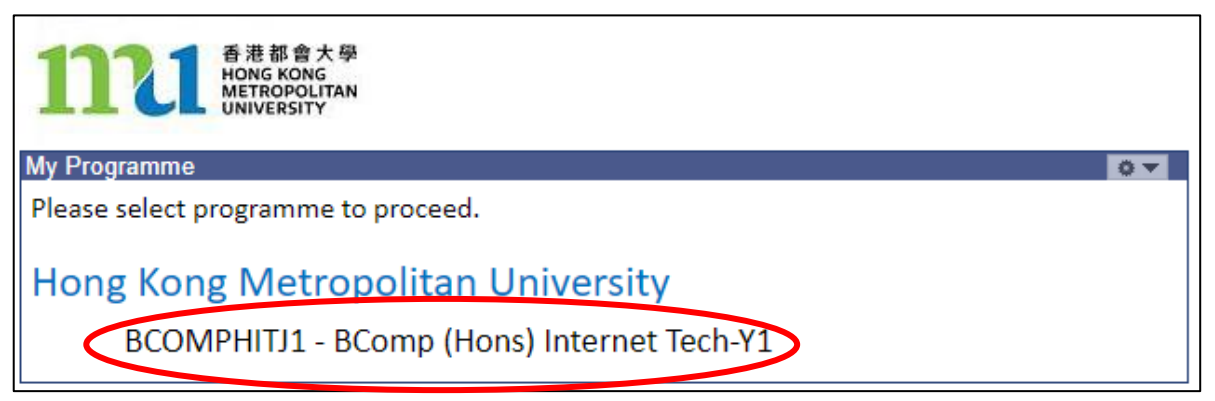

3. 點擊「課堂及註冊」>「註冊」。

| ●<br>●<br>●<br>●<br>●<br>●<br>●<br>●<br>●<br>単<br>の<br>S<br>を<br>の<br>ら<br>の<br>ら<br>の<br>の<br>の<br>の<br>の<br>の<br>の<br>の<br>の<br>の<br>の<br>の<br>の | 課堂及註冊 ~      | 學生財務~           | 學生資助及獎學金~ | 資源~ | 網上學習系統 |
|----------------------------------------------------------------------------------------------------|--------------|-----------------|-----------|-----|--------|
| 上課時間表                                                                                                    | 上課時間表        | 1339            | 活動        |     |        |
| 沒有合滴的上課時間表。                                                                                                    | 註冊<br>選科查詢系統 | え有 <sup>。</sup> | 合滴的學習活動。  |     |        |
|                                                                                                    |              |                 |           |     |        |
|                                                                                                    |              |                 |           |     |        |
|                                                                                                    |              |                 |           |     |        |
|                                                                                                    |              |                 |           |     | 1      |

第2頁/共3頁

## 4. 你可在註冊 - 本科生頁面內,使用以下各註冊功能 (部份功能只於指定時段開放):

| 註冊 - 本科生                                                                                                    |             |
|----------------------------------------------------------------------------------------------------|-------------|
| 選科須知                                                                                                    |             |
| 選科相關參考資訊<br>                                                                                                    |             |
| 選科指引                                                                                                    |             |
| 瀏覽你於註冊學期的選科指引<br>                                                                                                    |             |
| 搜尋科目及班別                                                                                                    | 使田飾人        |
| 搜尋科目及查看詳細資料                                                                                                    | 近几面八        |
| 新增科目及班別                                                                                                    |             |
| 自行註冊於網上選科時段獲編排選科的科目組別<br>- 網上選科時段 (2021年秋季學期): 2021年8月25日 (10:00) – 2021年8月26日 (17:00)<br>- 網上通識選科時段 (2021年秋季學期): 2021年8月27日 (10:00 – 13:00)   | <u>使用簡介</u> |
| 轉換班別                                                                                                    |             |
| 轉換於網上選科時段已註冊科目組別至另一科目組別<br>- 網上選科時段 (2021年秋季學期): 2021年8月25日 (10:00) – 2021年8月26日 (17:00)<br>- 網上通識選科時段 (2021年秋季學期): 2021年8月27日 (10:00 – 13:00) | <u>使用簡介</u> |
| 增修重讀科目                                                                                                    |             |
| (於開學前申請增修重讀科目)<br>- 增修重讀科目時段 (2021年秋季學期): 2021年7月26日 (10:00) – 2021年7月30日 (17:00)<br>                                                          |             |
| 增修 / 減修申請                                                                                                    |             |
| (於增修/減修科目時段申請增修重讀/額外科目或減修科目)<br>- 增修/減修科目時段 (2021年秋季學期): 2021年9月20日 (14:30) – 2021年10月4日 (17:00)                                               |             |
| 註冊確認查詢                                                                                                    |             |
| 查閱本學期註冊紀錄及學費資訊<br>                                                                                                    |             |

## 5. 各功能之使用簡介:

- 搜尋科目及班別
- 新增科目及班別
- 轉換班別
- 增修重讀科目 (只備英文版本)
- 增修/減修申請 (只備英文版本)